## How to submit EEI to ACE Portal

EZ-Freight ver. 8.202.268 and higher

### To submit EEI forms to the new ACE Portal

Pre-requisite: Need to be registered at ACE Portal

https://ace.cbp.dhs.gov/acexpub/expapp

- Prepare EZ-Freight to use ACE site and not AESDirect.census.gov
  - 1- From EZ-Freight, click on Company
  - 2- Click on Company Setup.

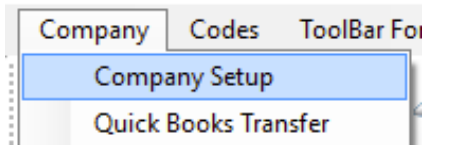

3- Scroll down and look for Enable ACE. Place a checkmark to Enable.

4- Click Save.

| Disable Rating Screen 🥅 |  |
|-------------------------|--|
| Enable ACE 🔽            |  |
| g Back Page File Name   |  |

#### When ready to submit EEI to ACE Portal.

User must be logged in to ACE Portal prior to submitting EEI from EZ-Freight

- 1- Open default Internet Browser (Internet Explorer, Chrome, Firefox)
- 2- Browse to ACE Portal login page:

https://ace.cbp.dhs.gov

| 3- Enter your credentials for the Portal. | Login Information                             |
|-------------------------------------------|-----------------------------------------------|
|                                           | Enter your ACE UserID and Password to log in: |
|                                           | UserID:                                       |
|                                           | Password:                                     |
|                                           | Login                                         |
|                                           | Log in using your DHS PKI profile.            |

- 4- Once logged in, click on **Accounts**
- 5- Under Select Account Type, click on down arrow Select Exporter and click Go.

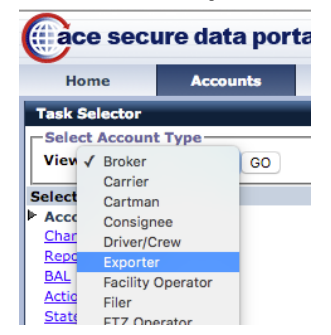

Forgot Your Password?

## How to submit EEI to ACE Portal

EZ-Freight ver. 8.202.268 and higher

6- Click on Submit AESDirect Filings

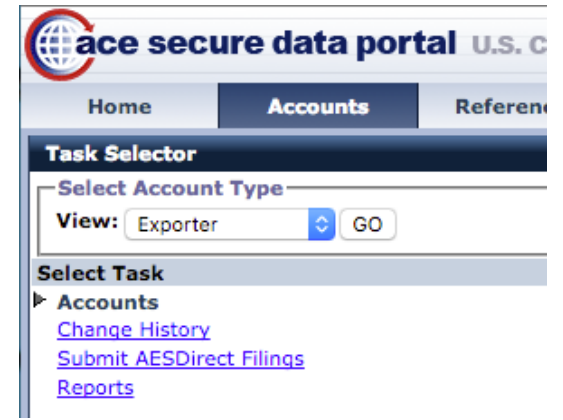

7- The first time you click on Submit AESDirect Filings from all computers click on Accept at bottom and place checkmarks on all items.

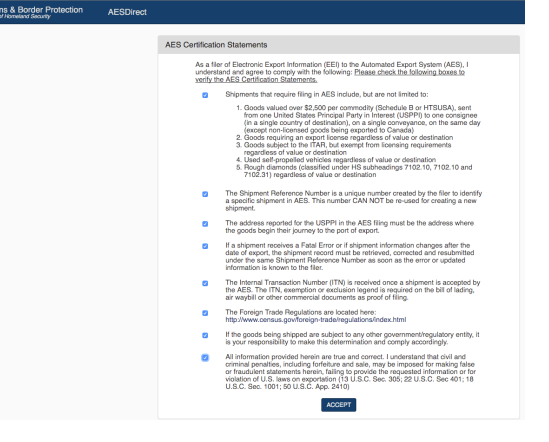

8- If the ACE Certification Statements above does not show up, then the browser you are using has Pop-up blocker turned on. This is an example of how Chrome shows when a site has been blocked. Click on the red X to change how Pop-up blocker reacts to that page.

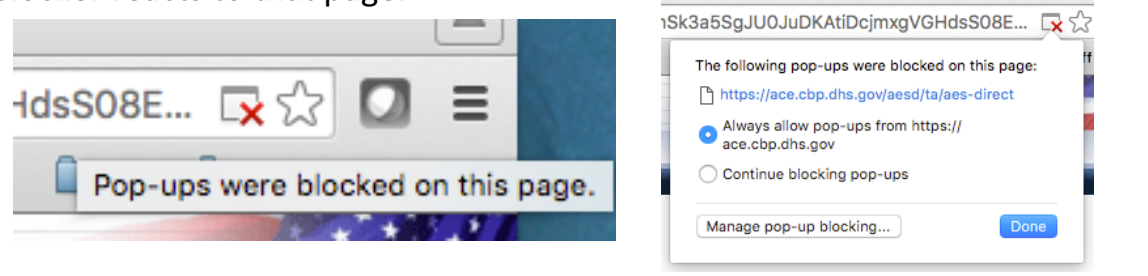

- 9- ACE Dashboard is presented.
- 10- Minimize screen and go back to **EZ-Freight**.

| U.S. Customs & Border Protect<br>U.S. Department of Hamiltonia Security | on AESDirect               |                 |        |                       |             |         |          |                   | Tools N                | Venu +   |
|-------------------------------------------------------------------------|----------------------------|-----------------|--------|-----------------------|-------------|---------|----------|-------------------|------------------------|----------|
|                                                                         |                            |                 |        |                       |             |         | + Cre    | Ite Export Filing | 2 Create from Template | i An     |
| Filings - All                                                           |                            |                 |        |                       |             |         |          |                   |                        |          |
| Showing 0 to 0 of 0 entries                                             |                            |                 |        |                       |             |         |          | Search:           |                        | Searc    |
| Shipment Ref. # 💷 Status                                                | 1 Active Filing            | Submission Type | ITN II | Last Updated/Filed 17 | Export Date | USPPI 🗄 | USPPI ID | Consignee         | Destination            | Shipment |
|                                                                         | No data available in table |                 |        |                       |             |         |          |                   |                        |          |
| Show 10 0 entries                                                       |                            |                 |        |                       |             |         |          |                   |                        | Previo   |

# How to submit EEI to ACE Portal

EZ-Freight ver. 8.202.268 and higher

| 11- When ready to submit EEI, click Ye<br>Submit EEI to ACE? | Submit to ACE ×                                                                                                    |
|--------------------------------------------------------------|----------------------------------------------------------------------------------------------------|
| 12- Click Submit Electronic<br>Export Information (EEI)      | Yes No<br>Consecure data portal U.S. Consecure data portal U.S. Consecure dat |
|                                                              | ACE portal requires user to be logged in before submitting EEI<br>Click here to login to ACE Portal<br>thttps://ace.cbp.dha.gov<br>Come back to this page ence you have<br>logged in                                                                                                    |

- 13- EZ-Freight will go back to the **ACE Portal** and will start to fill all the fields with the data entered in the EEI.
- 14- Click **Submit Filing** to finalize or **Next** to verify data in each field.

|     |                                                                                                    | Close        | Previous      | Next       | Print V    | /iew    | Submit I | iling        |                             |       |
|-----|----------------------------------------------------------------------------------------------------|--------------|---------------|------------|------------|---------|----------|--------------|-----------------------------|-------|
| 15- | Porta                                                                                                    | al will pres | sent this scr | een if all | l fields a | are acc | epted.   | Accepted     |                             | ×     |
| 16- | If printing of document is required, click on <b>View</b> ;<br>once document is presented on screen, scroll to<br>bottom and click on <b>Print</b> . |              |               |            |            |         |          | Status: Acce | IC<br>epted by AES.<br>View | Close |
|     |                                                                                                    |              | Amend         | l Pr       | rint       | Clos    | e        |              |                             |       |

Click **Close** to go back to Dashboard and continue filing.

Minimize screen and stay logged in to ACE Portal to continue filing other EEIs from EZ-Freight.